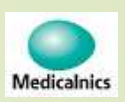

# 筋トーヌス筋電計(操作編) LAN接続(Wifiブリッジの例) 使用機器 NEC Aterm-HG1200HP2 (IEC60950規格適用)

第1.00版

#### 株式会社メディカルニクス

接続方法

2

▶ ブリッジ機能の接続方法

①無線ルータの「MODE-SW」を「BR」(ブリッジ)にします
②筋トーヌス筋電計と無線ルータのLAN1コネクタをLANケーブルで接続します
③筋トーヌス筋電計と無線ルータの電源を入れます

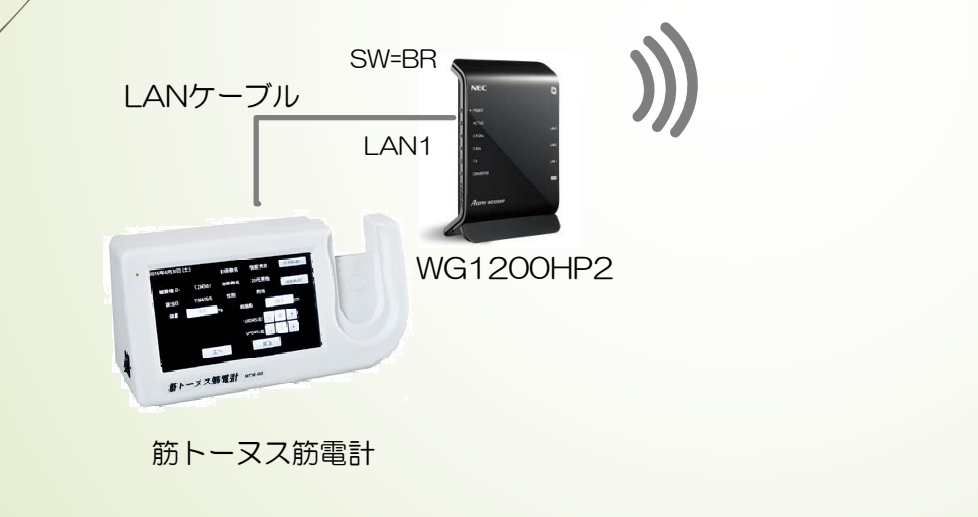

Wifi対応

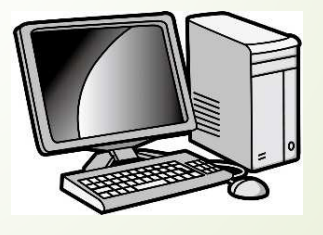

出力先PCからWG1200HP2 にWiFi接続します

出力先PC

### 出力先PCと無線ルータ間のWiFi接続-1(windows10)

出力先PCの「隠れているインジケータを表示」から無線ルータ間をWiFi接続します
①「隠れているインジケータを表示」をクリックします
②インジケータのなかの「インターネットアクセス」をクリックします

③するとWiFiアクセスポイントの一覧が表示されます

3

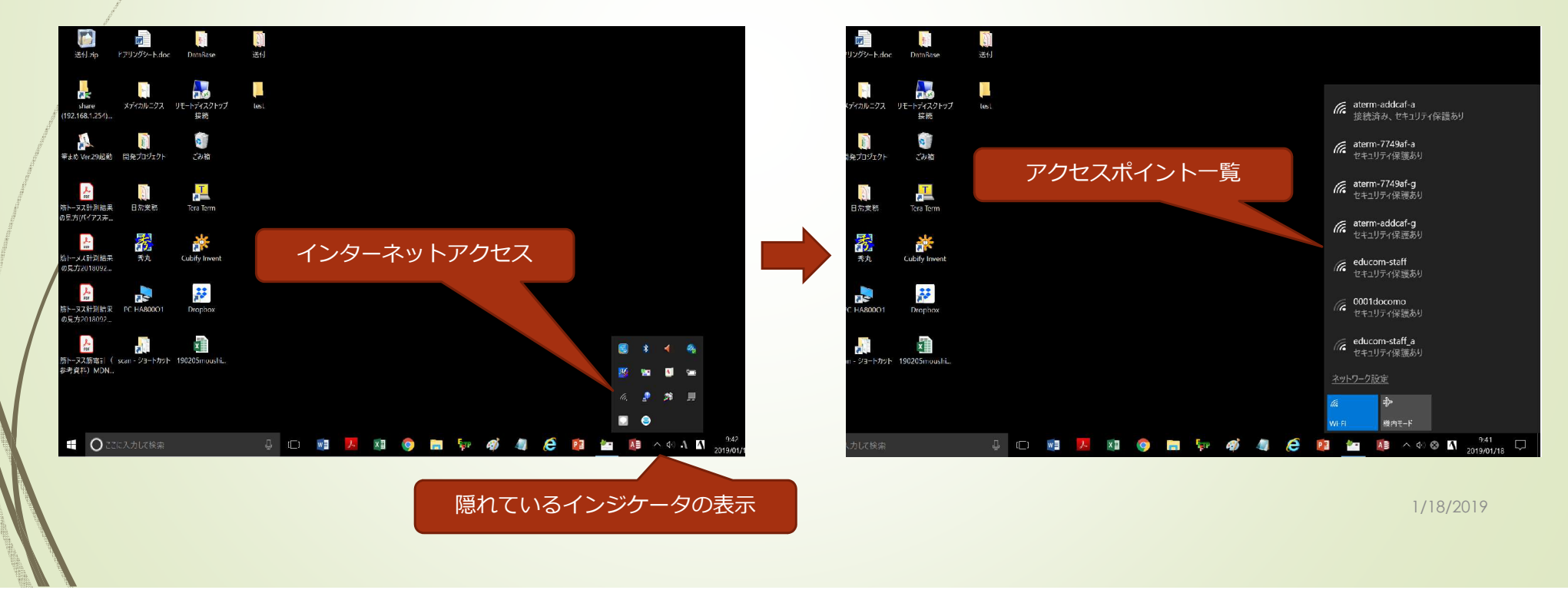

## 出力先PCと無線ルータ間のWiFi接続-2(windows10)

#### WG1200HP2のSSIDを選択して接続します

4

①アクセスポイントの一覧からWG1200HP2のSSID(aterm2e82c5-gまたは-a)の接続をクリックします
②セキュリティーキー(暗号化キー:9eae41cf4f9fcc)を入力します
③インターネットなし、セキュリティ保護有りで接続が完了します

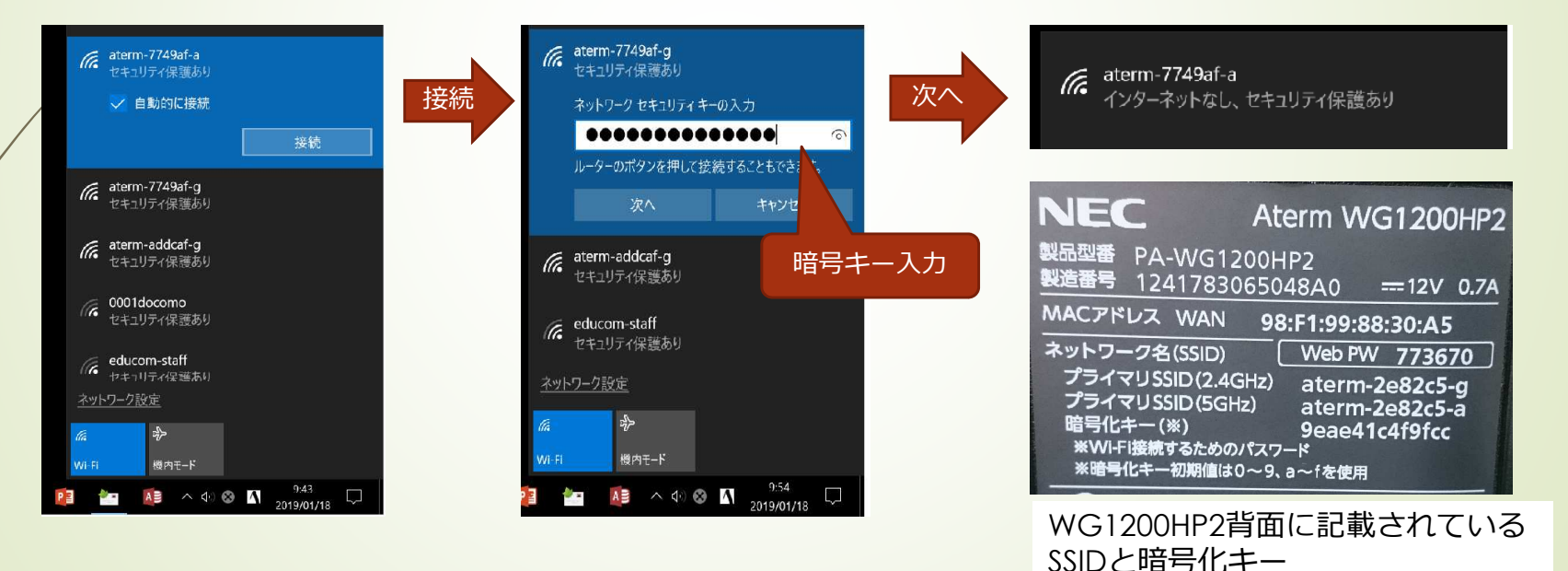

## 出力先PCの準備

5

- ファイル共有機能により計測結果を出力します
- コマンドプロンプトから「ipconfig」コマンドを入力し、ネットワーク情報を確認します。

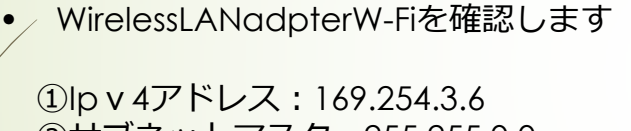

2 サブネットマスク:255.255.0.0 ③デフォルトゲートウエイ:169.254.1.1

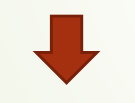

これらの情報は、筋トーヌス 筋電計のIPアドレス情報に設 定します

| ביטל לערכת ביטל לערכת ב<br>לערכת ביטל לערכת ביטל לערכת ביטל לערכת ביטל לערכת ביטל לערכת ביטל לערכת ביטל לערכת ביטל לערכת ביטל לערכת ביטל לערכת ביטל לערכת ביטל לערכת ביטל לערכת ביטל לערכת ביטל לערכת ביטל לערכת ביטל לערכת ביטל לערכת ביטל לערכת ביטל לערכת ביטל לערכת ביטל לערכת ביטל לערכת ביטל לערכת ביטל לערכת ב<br>לערכת ביטל לערכת ביטל לערכת ביטל לערכת ביטל לערכת ביטל לערכת ביטל לערכת ביטל לערכת ביטל לערכת ביטל לערכת ביטל לערכת ביטל לערכת ביטל לערכת ביטל לערכת ביטל לערכת ביטל לערכת ביטל לערכת ביטל לערכת ביטל לערכת ביטל לערכת ביטל לערכת ביטל לערכת ביטל לערכת<br>לערכת ביטל לערכת ביטל לערכת ביטל לערכת ביטל לערכת ביטל לערכת ביטל לערכת ביטל לערכת ביטל לערכת ביטל לערכת ביטל לערכת ביטל לערכת ביטל לערכת ביטל לערכת ביטל לערכת ביטל לערכת ביטל<br>לערכת ביטל לערכת ביטל לערכת ביטל לערכת ביטל לערכת ביטל לערכת ביטל לערכת ביטל לערכת ביטל לערכת ביטל לערכת ביטל לערכת ביטל לע<br>לערכת ביטל לערכת ביטל לערכת ביטל לערכת ביטל לערכת ביטל לערכת ביטל לערכת ביטל לערכת ביטל לערכת ביטל לערכת ביטל לערכת ביטל לערכת ביטל לערכת ביטל לערכת ביטל לערכת ביטל לערכת ביטל לערכת ביטל לערכת ביטל לערכת ביטל לערכת ביטל לערכת ביטל לערכת ביטל לערכת ביטל לערכת ביטל לערכת ביטל לערכת ביטל לערכת ביטל ל<br>לערכת ביטל לערכת ביטל לערכת ביטל לערכת ביטל לערכת ביטל לערכת ביטל לערכת ביטל לערכת ביטל לערכת ביטל לערכת ביטל לע<br>לערכת ביטל לערכת ביטל לערכת ביטל לערכת ביטל לערכת ביטל לערכת ביטל לערכת ביטל לערכת ביטל לערכת ביטל לערכת ביטל לערכת ביט | - | × |
|----------------------------------------------------------------------------------------------------|---|---|
| C:¥Users¥hiramukai><br>C:¥Users¥hiramukai>ipconfig                                                                                                    |   | ^ |
| Windows IP 構成                                                                                                    |   |   |
| イーサネット アダプター イーサネット:                                                                                                    |   |   |
| メディアの状態ジディアは接続されていません<br>接続固有の DNS サフィックス                                                                                                    |   |   |
| Wireless LAN adapter ローカル エリア接続* 2:                                                                                                    |   |   |
| メディアの状態...........メディアは接続されていません<br>接続固有の DNS サフィックス.....:                                                                                                    |   |   |
| Wireless LAN adapter Wi-Fi:                                                                                                    |   |   |
| 接続固有の DNS サフィックス                                                                                                    |   |   |
| 169.254.1.1                                                                                                    |   |   |
| イーサネット アダプター Bluetooth ネットワーク接続                                                                                                    |   |   |
| メディアの状態                                                                                                    |   |   |
| Tunnel adapter isatap.[171300F2-8239-4B57-8CA4-376BEE02A144]:                                                                                                    |   |   |
| メディアの状態                                                                                                    |   | v |

## 出力先PCに共有フォルダを作成

出力させたいPCに共有フォルダを作成します。Desktopに共有フォルダーを作成する例を示します。

①Desktopにフォルダ名「test」を作成します。

6

 [2] 「test」フォルダを選択し右クリックしプロパティから共有 タブを選びます。

③この時、ネットワークパス名をメモしておきます。

④共有ボタンを押しEveryoneに読み取り/書き込みのアクセス
許可を与えます

⑤次に「詳細な共有」を押しEvryoneにフルコントロールを 許可します

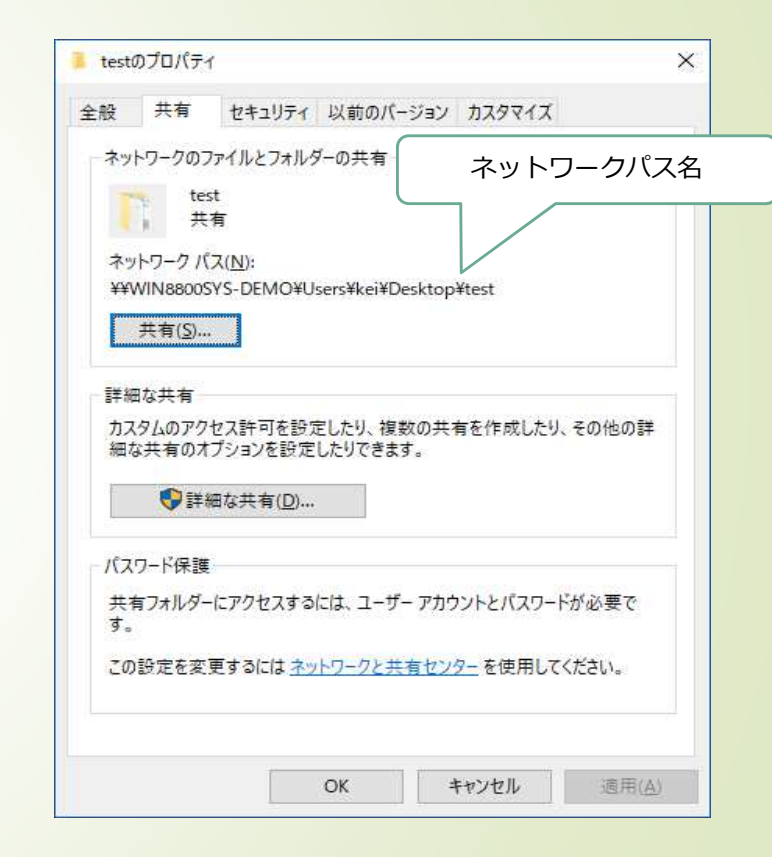

# 出力先を共有フォルダに切り替える

7

#### 筋トーヌス筋電計のメインメニューから初期設定画面に移行し出力先を切り替えます

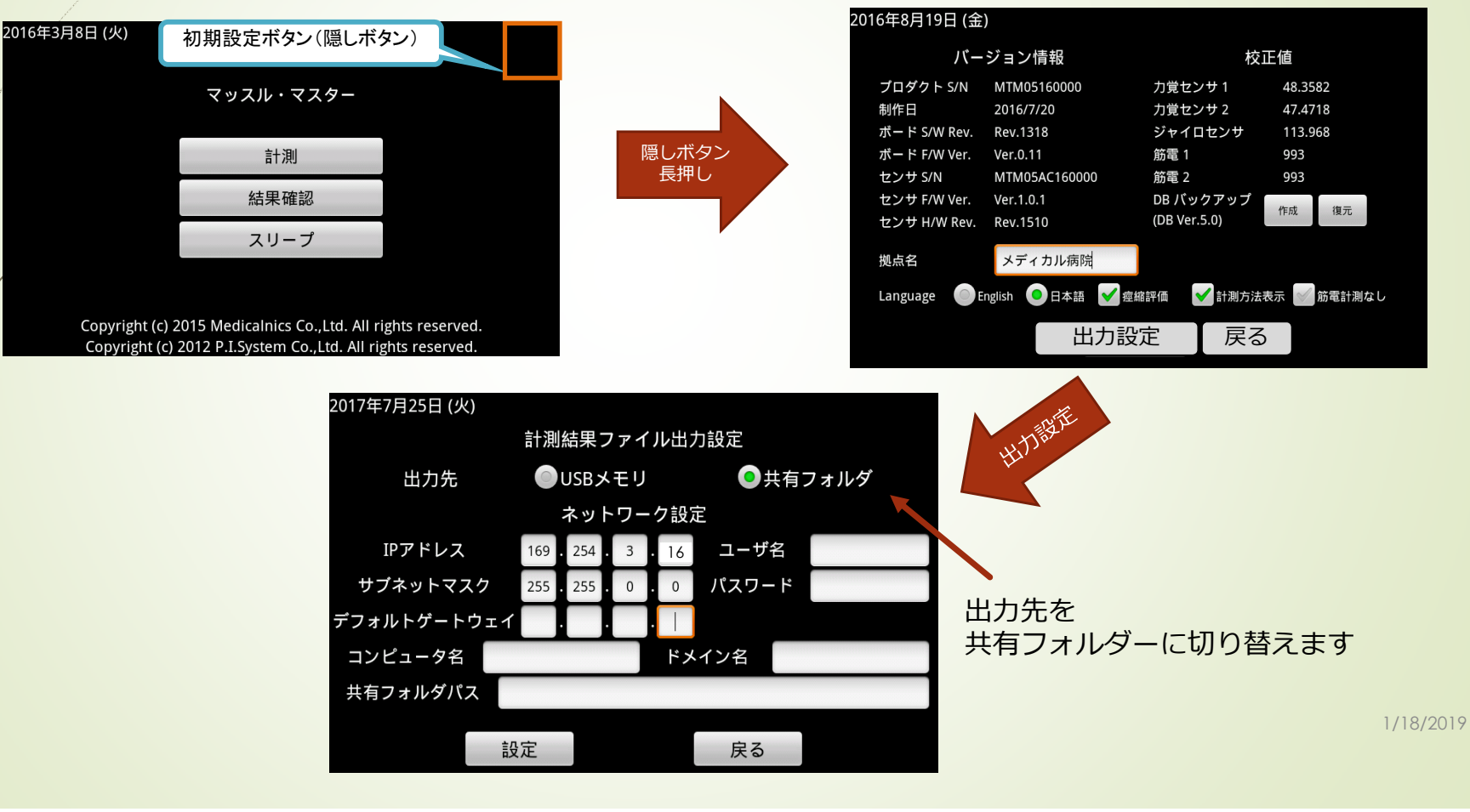

## ネットワーク情報入力

- IPアドレス、サブネットマスク、デフォルトゲートウェイを入力します。
- ▶ 出力先PCの準備で確認しました

8

WirelessLANadapterの情報を元に入力します。

|   |                                                       | 201 | 7年7月25日 (火)  |             |       |       |              |
|---|-------------------------------------------------------|-----|--------------|-------------|-------|-------|--------------|
|   |                                                       |     | 計測結果ファイル出力設定 |             |       |       |              |
| P |                                                       |     | 出力先          | ●USBメ       | モリ    | ●共有フ  | <b>フ</b> ォルダ |
|   |                                                       |     |              | ネット         | ワーク設定 | Ē     |              |
|   | ① Ip v 4ネットワーク: 169.254.X.X                           |     | IPアドレス       | 169.254.    | 3.16  | ユーザ名  |              |
| / | ②サブネットマスク:255.255.0.0 ———                             |     | サブネットマスク     | 255 . 255 . | 0.0   | パスワード |              |
|   | ③デフォルトゲートウエイ:169.254.1.1                              | ▶デフ | フォルトゲートウェイ   | 169.254.    | 1.1   |       |              |
|   |                                                       |     | コンピュータ名      |             | ドメ    | イン名   |              |
|   | ※ここで設定するIPアドレスは、筋トーヌス筋電計の                             | 共   | 有フォルダパス      |             |       |       |              |
|   | IPアドレ人です。ネットリーク(ここでは上位の<br>149.254)をいいオアドレフと一致させてください |     | +            |             |       |       |              |
|   | 下位のX.Xは同一ネットワーク内で唯一となるアドレ                             |     | Ē.           | 父正          |       | 戻る    |              |
|   | スを指定してください。ここでは、3.16とします。                             |     |              |             |       |       |              |

資格情報入力

9

共有フォルダを作成したPCへアクセスするために、PCのユーザー名とパスワードを入力します。

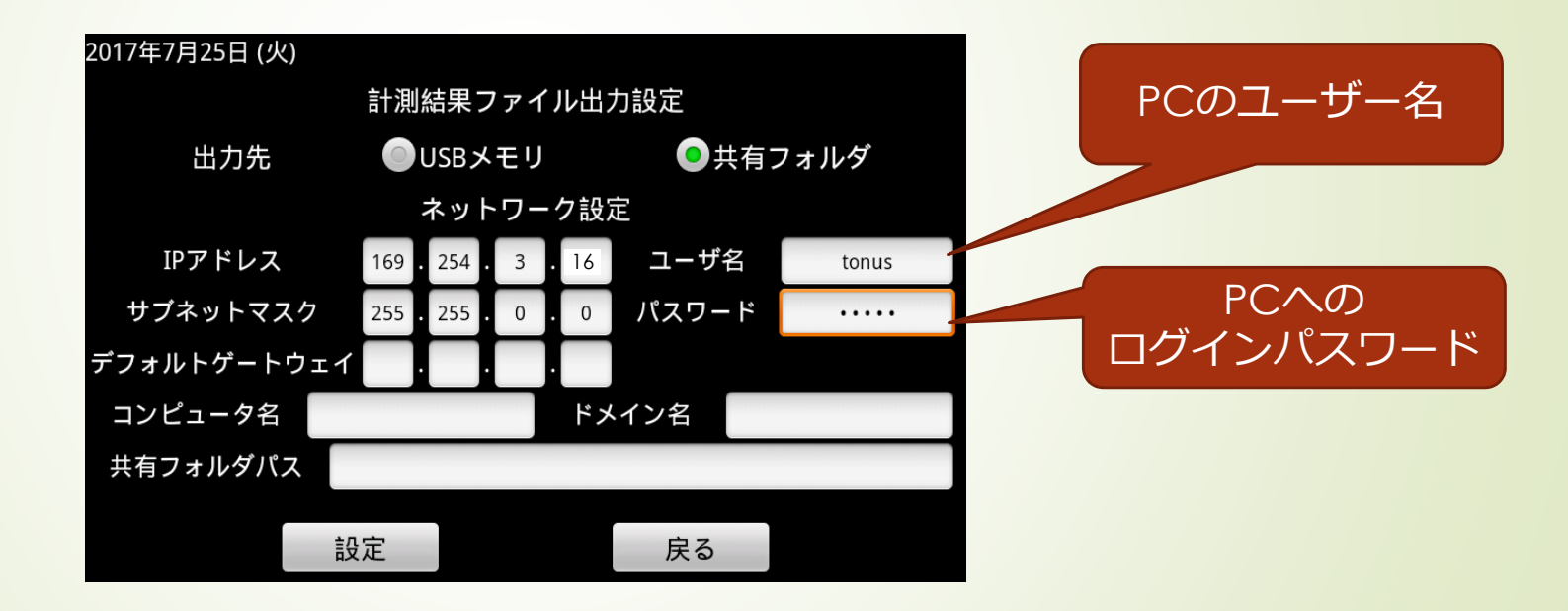

## 出力先情報の入力

- ▶ 共有フォルダを作成したコンピュータ名とパス名を入力します。
- コンピュータ名は、IPアドレスで入力することもできます。コンピュータ名入力と、IPアドレス入力の例を示します。
- パス名は¥を/(スラッシュ)に変更して入力します。

フォルダパス: ¥¥<u>WIN8800SYS-DEMO</u>¥Users¥kei¥Desktop¥test 出力先PCのlpv4アドレスを入力する

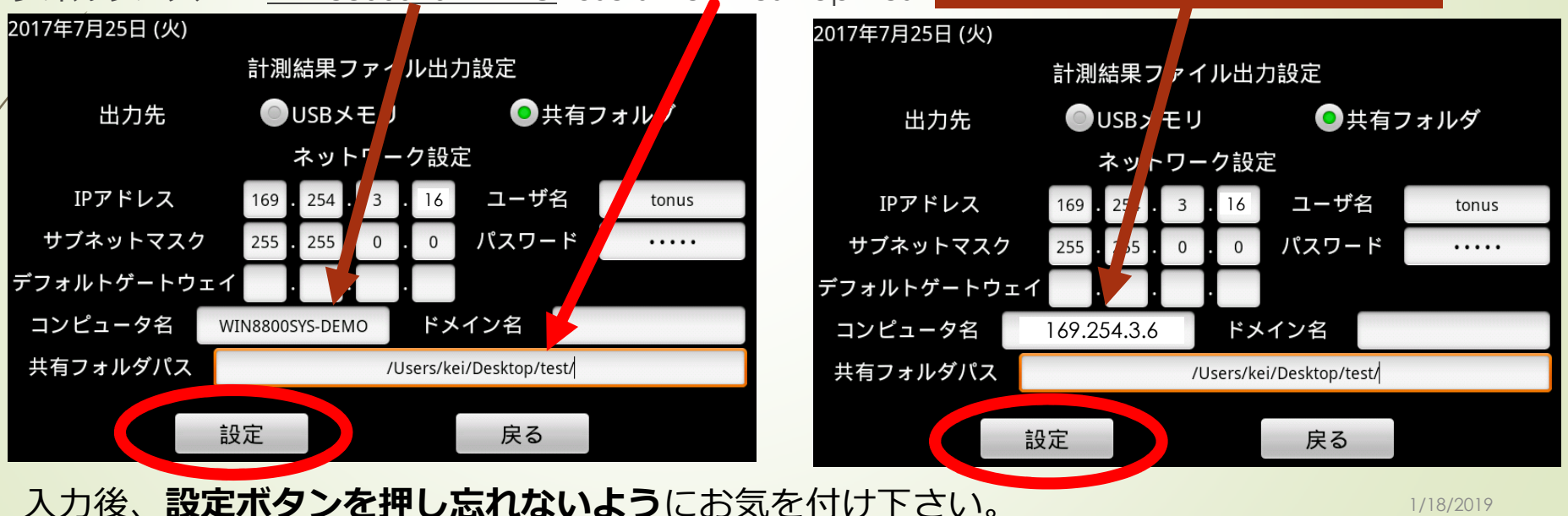

## レポート出力の確認

USBメモリへの出力と同様に、計測結果表示画面にて「出力」ボタンを押下します。出力に成功した場合は以下のようなダイアログが表示されます。出力先共有フォルダをご確認ください。失敗した場合は、エラーメッセージの内容にしたがって、設定内容を確認してください。

|   | 2017年7月25日 (火) | 計測部位                 | 上腕部                       | 計測者名 目                   | 出鵤次郎              |
|---|----------------|----------------------|---------------------------|--------------------------|-------------------|
| đ | 被検者 ID         | 1234567              | 被検者名                      | 3 20代男性                  |                   |
| ļ | • 左1           | 屈曲ばね係数<br>0.0        | 伸展ばね係数                    | バイアス:                    |                   |
|   |                | 0.0                  | 0.0                       | 0.0                      |                   |
| / | 💿 右1 🖖         | 0.0                  | 0.0                       | 0.0                      |                   |
|   |                | -2.00 0.00 2.00 4.00 | 6.00 8.00 -2.00 0.00 2.00 | 100 5.00 8.00 -2.00 0.00 | 20 4.00 6.00 8.00 |
|   | 詳細 グラ          | フ表示 エクス              | ポート 削除                    | 出力                       | 戻る                |
|   |                |                      |                           |                          |                   |

11

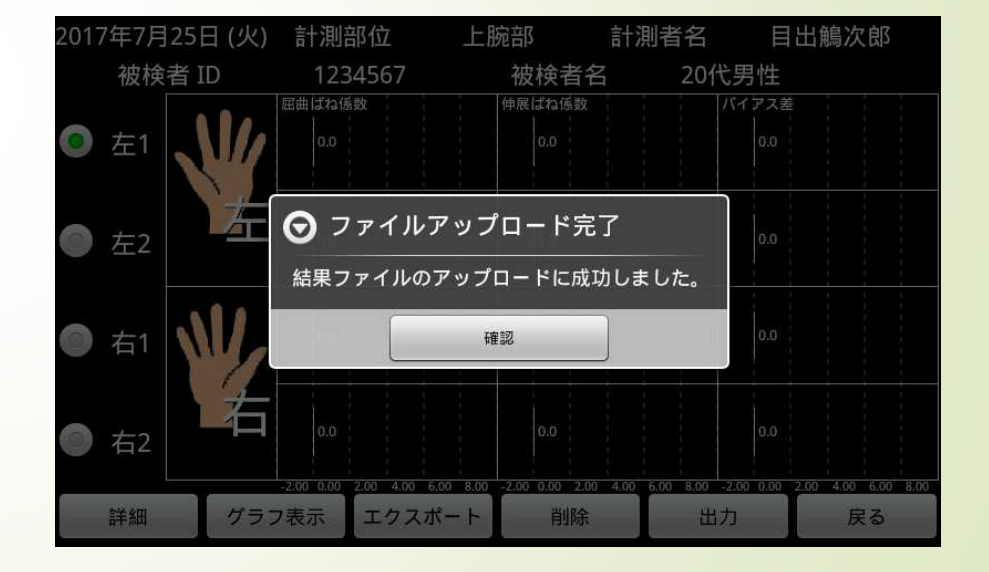

### 以上で、共有フォルダへの出力が行えます。

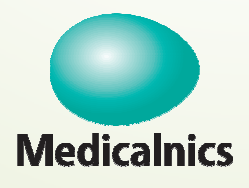

12

#### 株式会社メディカルニクス

〒532-0004 大阪市淀川区西宮原1-8-29 テラサキ第2ビル Tel:06-4866-5810 FAX:06-4866-5812 http://www.medicalnics.co.jp